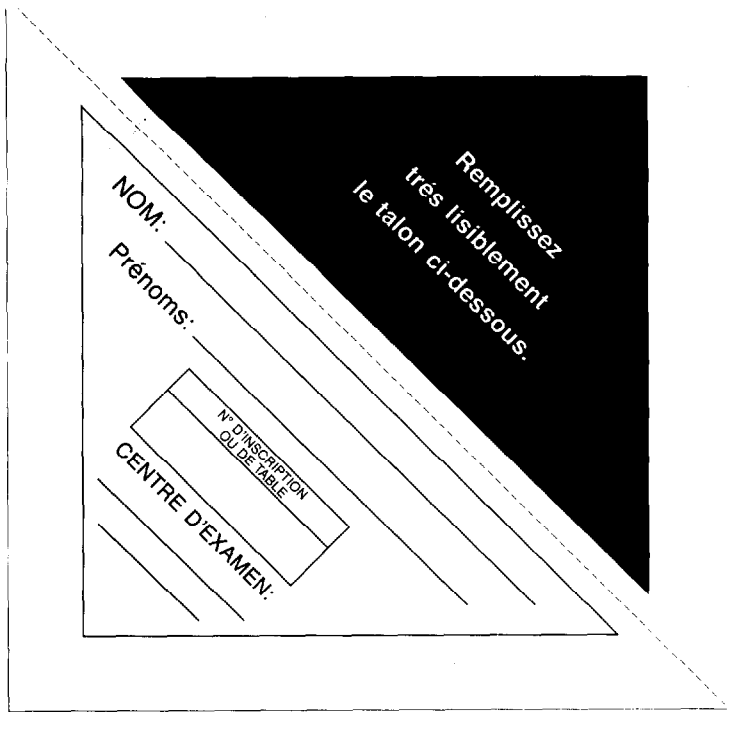

## **EPREUVE E2.1 : INFORMATIQUE Durée : 1 h 30**

/35

| BREVET PROFESSIONNEL INSTALLATION EN TÉLÉCOMMUNICATION |                                                               |                |            |  |  |  |
|--------------------------------------------------------|---------------------------------------------------------------|----------------|------------|--|--|--|
| SESSION 2006                                           | Epreuve pratique : E2.1. INSTALLATION MAINTENANCE ET SECURITE |                |            |  |  |  |
|                                                        | SUJET                                                         | Durée : 1 h 30 | Page : 1/5 |  |  |  |

## **SYNOPTIQUE**

A l'aide du synoptique joint l'examinateur vous propose une station informatique reliée au réseau local

1° Vérifier la configuration de la station informatique.

| système o               | d'exploitation.                         | • • • • • • • |                             |                     | • • • • • | • • • • • • • • • • • | •••••                  | • • • • • • |           |                                         | •••  |
|-------------------------|-----------------------------------------|---------------|-----------------------------|---------------------|-----------|-----------------------|------------------------|-------------|-----------|-----------------------------------------|------|
| version                 | ••••••                                  | • • • • • •   |                             |                     |           |                       | •••••                  |             |           | • • • • • • • • • • • • • • • • • • • • | •••• |
| capacité o              | du disque dur                           |               |                             | •••••               | ••••      | et sa c               | apacité disponi        | ible        |           |                                         | •••  |
| capacité o              | de la mémoire                           | vive          |                             | •••••               |           |                       | •••••                  | • • • • • • |           |                                         |      |
| nom de la               | a carte réseau                          |               |                             |                     |           | ••••                  | •••••                  |             |           |                                         |      |
| indiquer                | précisément                             | les           | liaisons                    | entre               | la        | station               | informatique           | et          | le        | commutat                                | eur  |
|                         | ••••••                                  | • • • • • • • | • • • • • • • • • • • • • • | • • • • • • • • • • | • • • • • | •••••                 |                        | • • • • • • | ••••      | • • • • • • • • • • • • • • •           | ••   |
|                         | ••••••                                  |               |                             |                     | • • • • • |                       | •••••••••••••••••••••• | • • • • •   | ••••      |                                         | ••   |
| ••••                    | ••••••                                  |               |                             | • • • • • • • • • • |           |                       |                        | • • • • • • | ••••      |                                         | ••   |
|                         | •••••                                   |               | ••••                        | • • • • • • • • • • | • • • • • | •••••                 | •••••                  |             | ••••      | • • • • • • • • • • • • • • • •         | ••   |
| • • • • • • • • • • • • | • • • • • • • • • • • • • • • • • • • • | • • • • • •   | •••••                       |                     | • • • • • | ••••                  | ••••••                 | • • • • •   | • • • • • | • • • • • • • • • • • • • • • •         | ••   |

2° Lancer l'utilitaire IPCONFIG/ALL à l'aide de ces renseignements vous devez implémenter les adresses suivantes :

| ADRESSE I.P.       |
|--------------------|
| ADRESSE M.A.C.     |
| ADRESSE PASSERELLE |
| MASQUE             |

3° Indiquer la classe du réseau.

Indiquer l'adresse I.P. du réseau

.....

| BREVET PROFESSIONNEL INSTALLATION EN TÉLÉCOMMUNICATION |                                                               |                |            |  |  |  |
|--------------------------------------------------------|---------------------------------------------------------------|----------------|------------|--|--|--|
| SESSION 2006                                           | Epreuve pratique : E2.1. INSTALLATION MAINTENANCE ET SECURITE |                |            |  |  |  |
|                                                        | SUJET                                                         | Durée : 1 h 30 | Page : 2/5 |  |  |  |

Vérifier les bonnes conditions requises pour se connecter au réseau 4° ..... ..... 5° Lancer l'utilitaire pour vérifier la liaison avec une autre station informatique. ..... Indiquer vos résultats. ..... ..... ..... Vérifier le voisinage réseau. 6° Créer un dossier sous C : à votre N° de candidat, partager ce dossier (accès total). Créer un fichier sous traitement de texte pour coller les résultats des deux utilitaires. 7° Vérifier la présence d'une imprimante, au besoin ajoutez-en une. 8° Imprimer le document. 9° 

| BREVET PROFESSIONNEL INSTALLATION EN TÉLÉCOMMUNICATION |                                                               |                |            |  |  |  |
|--------------------------------------------------------|---------------------------------------------------------------|----------------|------------|--|--|--|
| SESSION 2006                                           | Epreuve pratique : E2.1. INSTALLATION MAINTENANCE ET SECURITE |                |            |  |  |  |
|                                                        | SUJET                                                         | Durée : 1 h 30 | Page : 3/5 |  |  |  |

\_\_\_\_\_

10° Sauvegarder ce document dans le répertoire indiqué par l'examinateur.

11° Préparer un e.mail pour envoyer votre document.

••••••

12° Vérifier les conditions pour une bonne connexion à internet , puis essayer un site proposé par l'examinateur.

| BREVET PROFESSIONNEL INSTALLATION EN TÉLÉCOMMUNICATION |                                                               |                |            |  |  |  |
|--------------------------------------------------------|---------------------------------------------------------------|----------------|------------|--|--|--|
| SESSION 2006                                           | Epreuve pratique : E2.1. INSTALLATION MAINTENANCE ET SECURITE |                |            |  |  |  |
|                                                        | SUJET                                                         | Durée : 1 h 30 | Page : 4/5 |  |  |  |

## SYNOPTIQUE DE LA SALLE D'EXAMEN

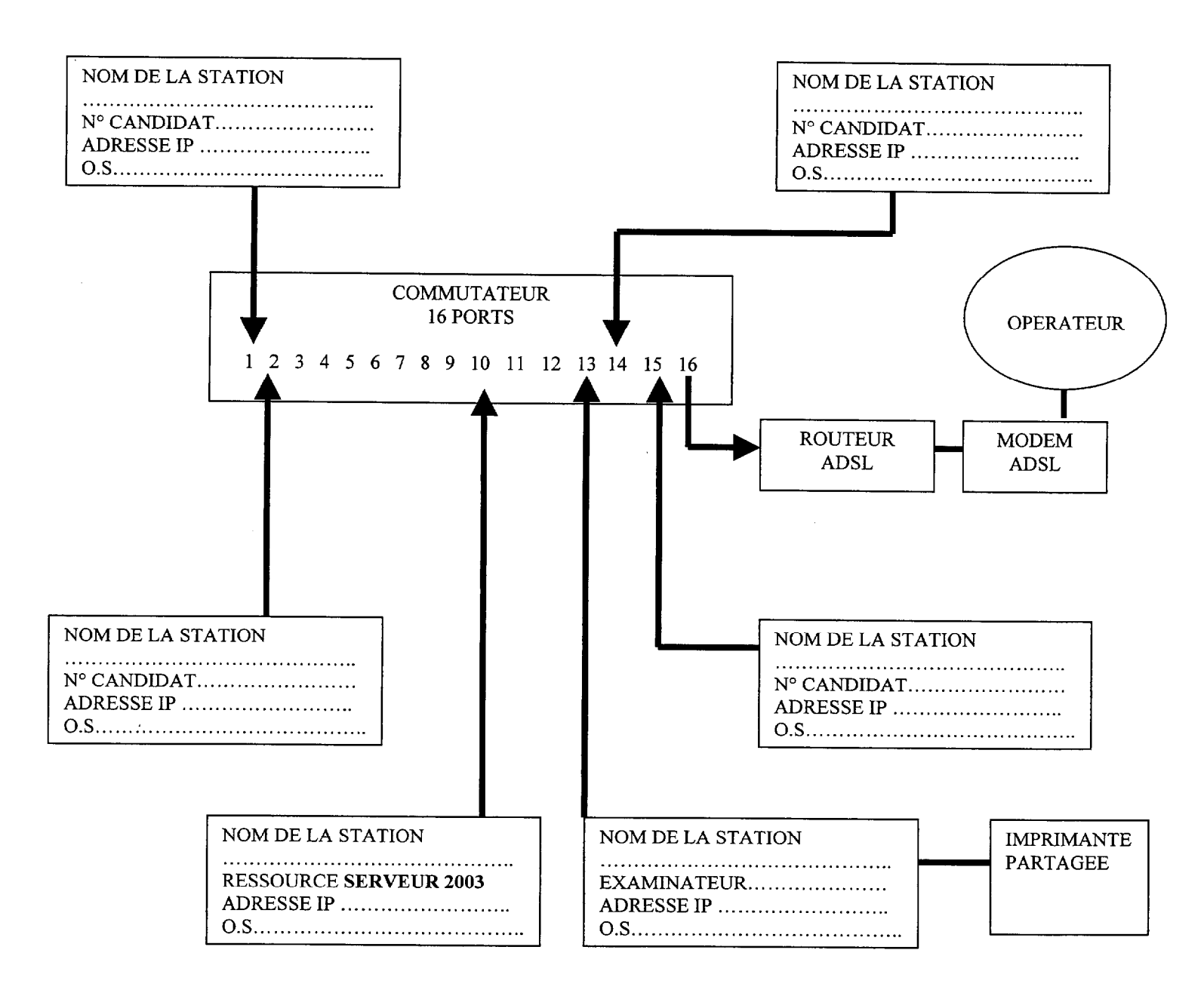

| BREVET PROFESSIONNEL INSTALLATION EN TÉLÉCOMMUNICATION |                                                               |                |            |  |  |  |
|--------------------------------------------------------|---------------------------------------------------------------|----------------|------------|--|--|--|
| SESSION 2006                                           | Epreuve pratique : E2.1. INSTALLATION MAINTENANCE ET SECURITE |                |            |  |  |  |
|                                                        | SUJET                                                         | Durée : 1 h 30 | Page : 5/5 |  |  |  |